## <TPI DC580 Android App>

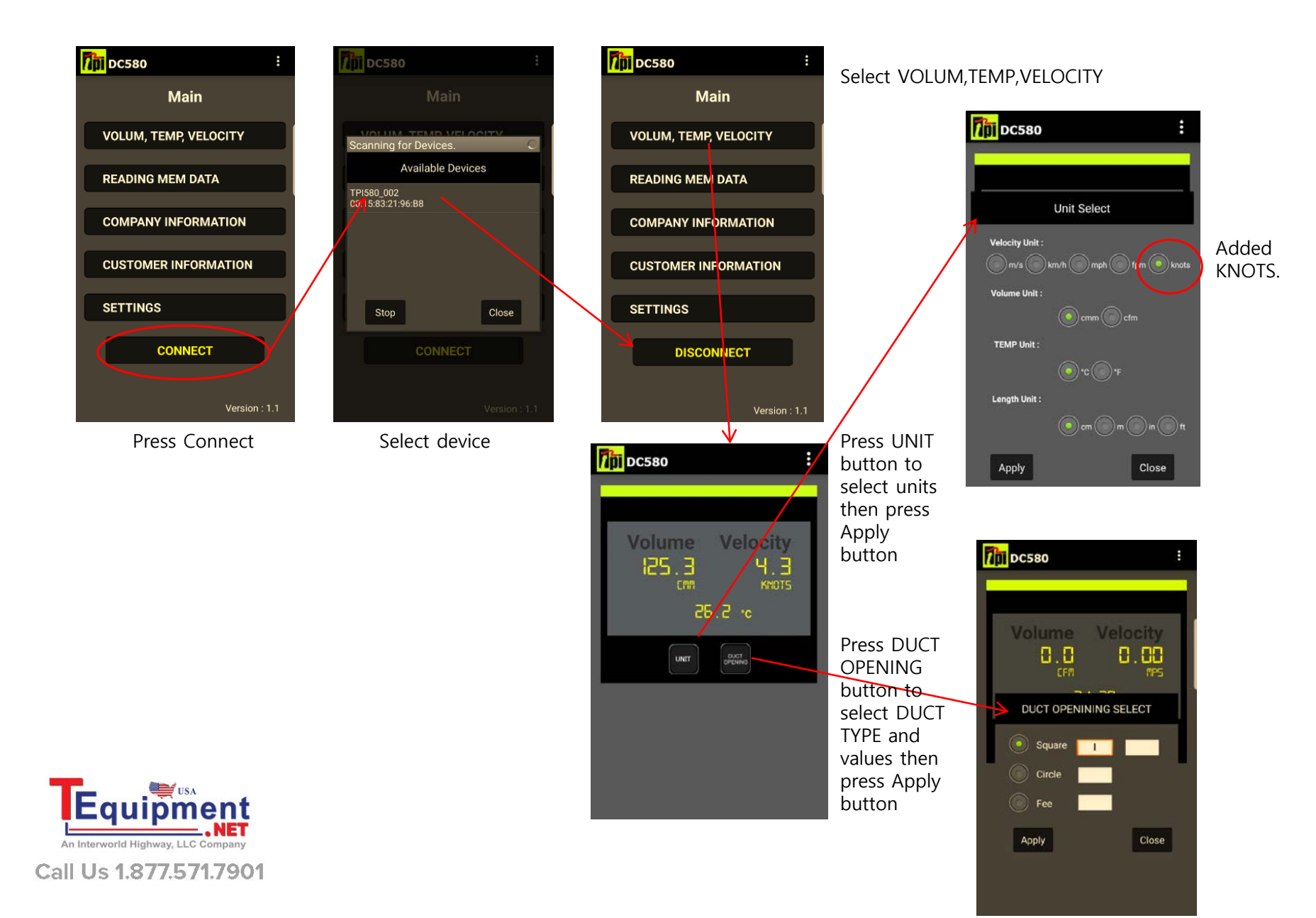

## <TPI DC580 Android App>

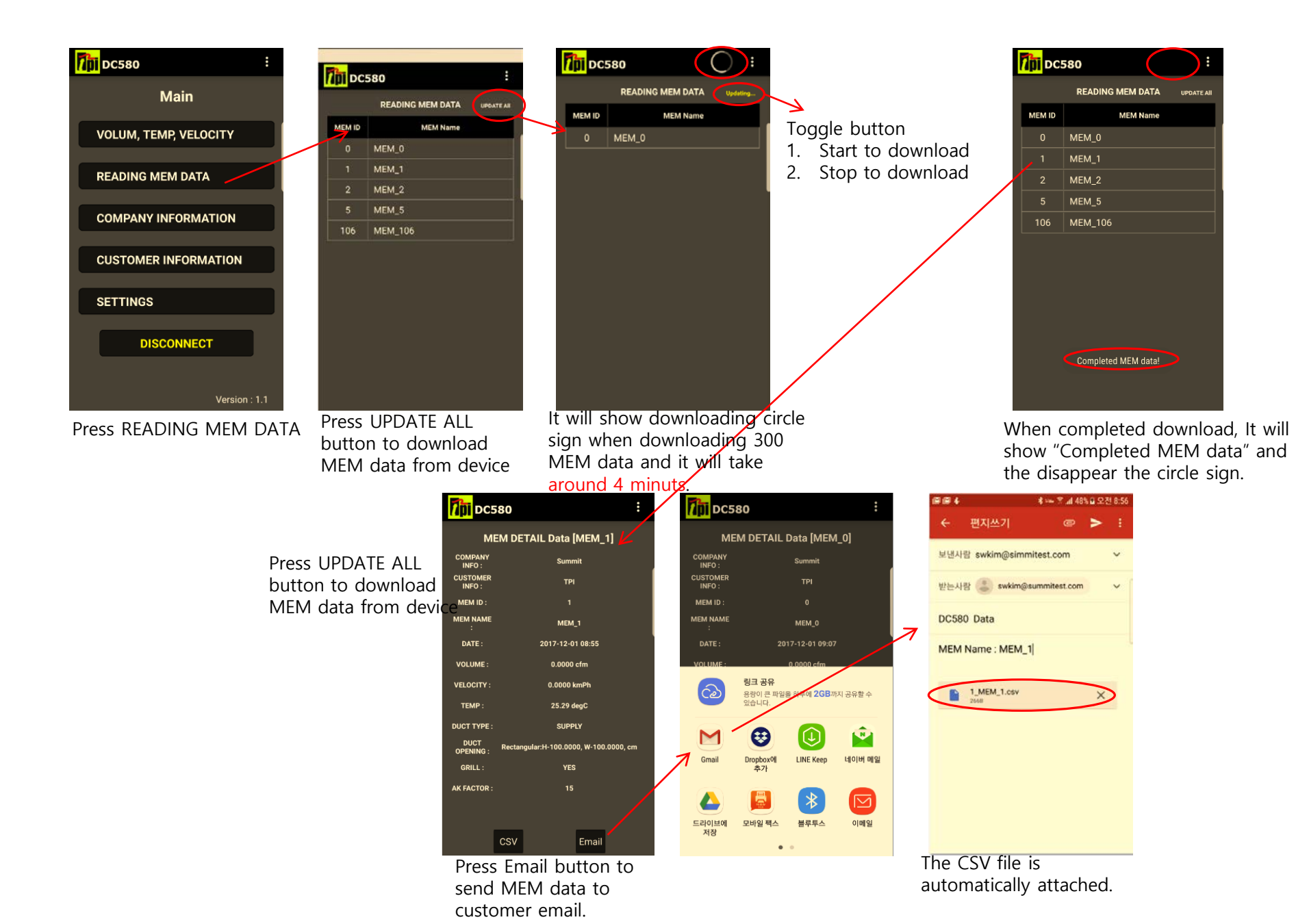

## <TPI DC580 Android App>

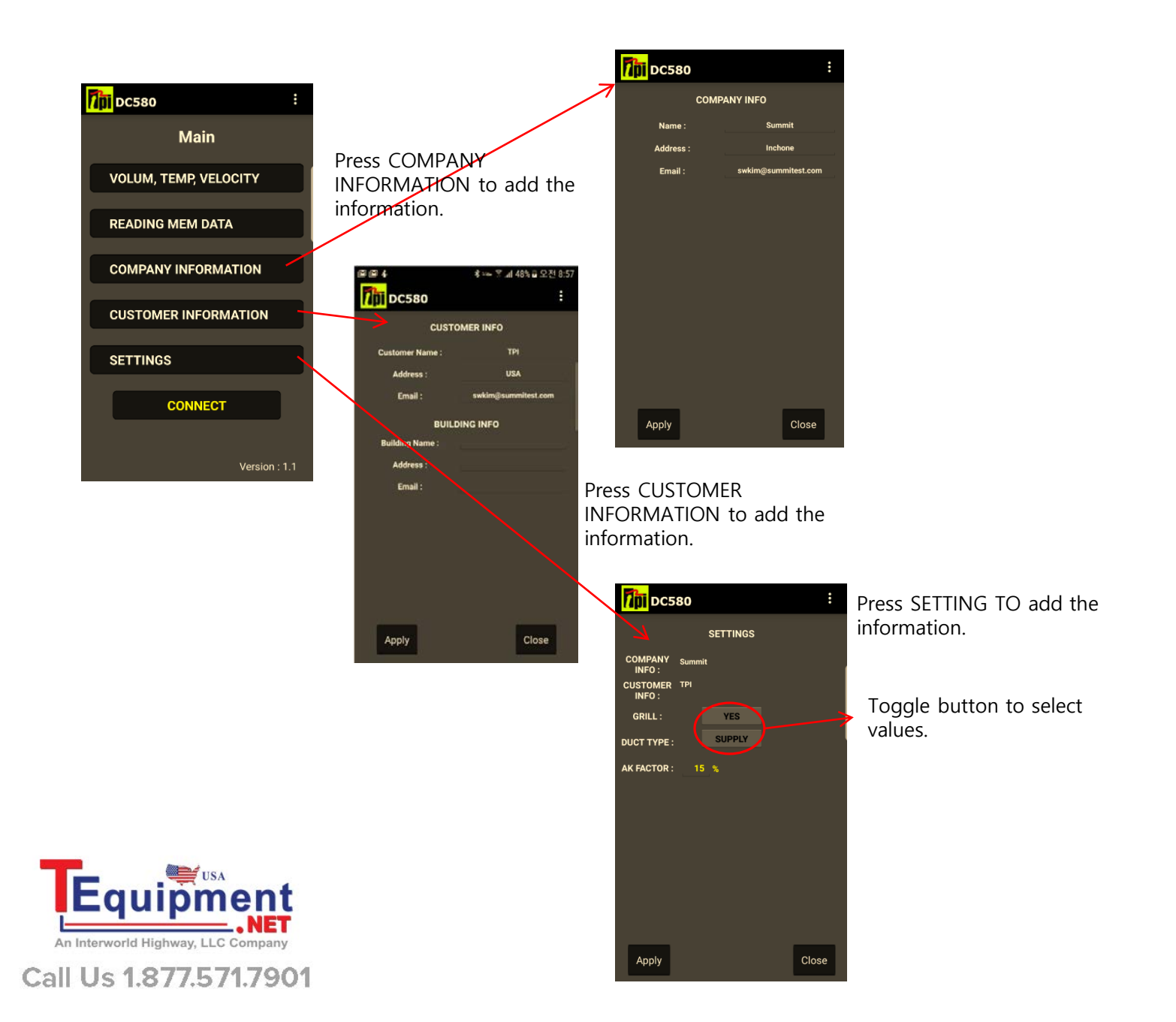